## **Never Lose a Zoom Email Invite Again**

This rule copies all emails received from the zoom system email account and copies them into a folder for easy access and reference.

- 1. Create a folder in your inbox called "Zoom Invites" or whatever you want to name it in outlook.
- 2. Click on Tools in the menu bar at the top of your screen.
- 3. Then select **Bules**
- 4. Match the settings below:

| • • •                                                                                                    | Rules                                        | Verify the acco                       |
|----------------------------------------------------------------------------------------------------|----------------------------------------------|---------------------------------------|
| You can create rules that tell Outlook how to handle incoming email messages. You choose both the                                                             |                                              | wish to add th                        |
| conditions that trigger a rule and the actions the rule will take. Rules will run in the order shown in the<br>list below, starting with the rule at the top. |                                              | From is: <b>Zoon</b>                  |
| 🚊 🛛 Wallen, Benjamir                                                                                                    | n (benjamin.wallen@ucsf.edu) ~               | Action: Copy                          |
| ြိုင် Copy Zoom Invites                                                                                                    | s                                            | Location: i.e. 2<br>(or the folder of |
|                                                                                                    |                                              | )<br>Linchaols <b>Stor</b>            |
| From                                                                                                    | Zaom <no-reply@zoom.us> X</no-reply@zoom.us> | Uncheck Stop                          |
|                                                                                                    |                                              | Click SAVE.                           |
| + Add another cor                                                                                                    | ndition                                      | Note: This is r                       |
| Copy to                                                                                                    | ✓ □ Zoom Invites ✓                           | for future invite                     |
| Add another act                                                                                                    | tion                                         | retroactive if y                      |
| + Add an exceptio                                                                                                    | on                                           |                                       |
| Stop processing ma                                                                                                    |                                              |                                       |
|                                                                                                    |                                              |                                       |
|                                                                                                    |                                              |                                       |
|                                                                                                    | Discard                                      | ve                                    |

ount at the top is the one you e rule to.

n <no-reply@zoom.us>

to

Zoom Invites created already)

## Processing More Rules

not-retroactive. Will only work es and emails. You can set to ou want.